# **PHILIPS**

# Инструкция за експлоатация

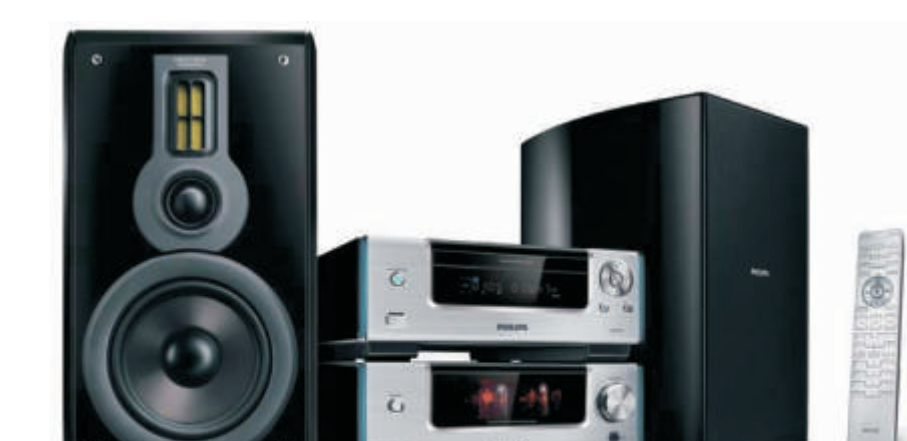

# Регистрирайте продукта си и получете помощ на www.philips.com/welcome

MCD909

# Съдържание

| 1 |                                                                                                    | 4                                                              |
|---|----------------------------------------------------------------------------------------------------|----------------------------------------------------------------|
|   | безопасността<br>Безопасност при слушане<br>Бележки                                                                                                    | 4<br>5<br>5                                                    |
| 2 | Вашата микро DVD систем<br>за домашно кино<br>Въведение                                                                                                    | a<br>7<br>7                                                    |
|   | Какво има в кутията<br>Преглед на основната част<br>Преглед на дистанционното                                                                                                    | 7<br>8<br>9                                                    |
| 3 | Свързване<br>Свързване на контролния кабел<br>Подготовка<br>Свързване на тонколоните<br>Свързване на FM антена<br>Свързване на аудио кабелите<br>Свързване на видео кабелите<br>Свързване на външно аудио<br>устройство (допълнително)<br>Слушане през слушалки<br>Свързване на захранването                                                                           | 11<br>11<br>11<br>12<br>12<br>13<br>15<br>16<br>16             |
| 4 | Начало<br>Поставяне на батериите на<br>дистанционното<br>Настройване на часовника<br>Включване на<br>демонстрационния режим<br>Включване/изключване на<br>декориращата светлина<br>Включване<br>Откриване на правилния<br>източник на телевизора<br>Избор на правилната<br>телевизионна система<br>Включване на<br>непрекъснатото търсене<br>Избор на език за менютата | 16<br>16<br>17<br>17<br>17<br>17<br>17<br>17<br>18<br>18<br>18 |
| 5 | Възпроизвеждане<br>Пускане на диск<br>Възпроизвеждане от USB<br>Възпроизвеждане на DivX филм<br>Разглеждане на снимки<br>Пускане на презентация с<br>музика<br>Контрол на възпроизвеждането<br>Възможности на                                                                                                    | 19<br>19<br>20<br>20<br>20<br>21<br>21                         |
|   | възпроизвеждането                                                                                                    | 22                                                             |

| 6  | Слушане на радио<br>Настройване на радио станция<br>Автоматично настройване<br>Ръчно настройване<br>Настройване на запаметена<br>радио станция<br>Настройване на RDS часовника<br>Показване на RDS информация | 22<br>22<br>23<br>23<br>23<br>23<br>23 |
|----|----------------------------------------------------------------------------------------------------|----------------------------------------|
| 7  | Нагласяне на звука<br>Настройване на силата<br>на звука<br>Избор на автоматичен<br>loudness контрол<br>Настройване на баса<br>Изключване на звука<br>Настройване на требъла                                   | 24<br>24<br>24<br>24<br>24<br>24<br>24 |
| 8  | Нагласяне на настройки<br>Основни настройки<br>Аудио настройки<br>Видео настройки<br>Предпочитания                                                                                                    | 24<br>24<br>25<br>26<br>27             |
| 9  | Други функции                                                                                                    | 29                                     |
|    | Настройване на будилника<br>Настройване на таймера за                                                                                                    | 29                                     |
|    | самоизключване<br>Слушане на аудио устройство                                                                                                    | 29<br>29                               |
| 10 | Информация за продукта                                                                                                    | 30<br>30                               |
|    | Поддържани дискови формати<br>Информация за USB                                                                                                    | 31<br>31                               |
|    | СЪВМЕСТИМОСТТА                                                                                                    | 01                                     |
| 11 | Възможни проблеми                                                                                                    | 32                                     |

# 1 Важно

### Важни инструкции за безопасността

- 1) Прочетете тези инструкции.
- Запазете тези инструкции.
- 3) Спазвайте всички предупреждения.
- 4) Следвайте всички инструкции.
- 5) Не използвайте уреда близо до вода.
- б) Почиствайте само със суха кърпа.
- Не блокирайте вентилационните отвори. Инсталирайте в съответствие с инструкциите на производителя.
- 8) Не поставяйте близо до източници на топлина като радиатори, датчици за топлина, печки или други уреди (включително усилватели), които излъчват топлина.
- Э Пазете захранващия кабел от настъпване или прекъсване, особено около щепселите, около тях, и на мястото където излизат от уреда.
- 10 Използвайте само приложенията/ аксесоарите определени от производителя.
- Използвайте само с подвижната поставка, поставката, трипода, скобите и стойката

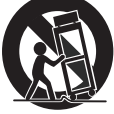

определени от производителя или тези, които се продават с уреда. Когато използвате подвижната стойка, внимавайте при преместването, за да не се нараните от падането на уреда.

- 12) Изключете уреда по време на гръмотевични бури или ако не се използва дълго време.
- Оставете всякакви ремонти на квалифициран персонал. Поправка е необходима когато уреда е

повреден по някакъв начин, като например повреда на захранващия кабел или щепсела, разлята е течност или е паднал предмет върху уреда, уреда е бил изложен на дъжд или влага, уреда не работи нормално или е бил изпуснат.

- Употреба на батерията ВНИМАНИЕ – За да избегнете протичане на батерията, което може да ви нарани, повреди имуществото ви или повреди системата:
  - Поставете батериите правилно,
     + и както е означено на системата.
  - Не смесвайте батерии (стари с нови или карбонови с алкални, т.н.).
  - Махнете батериите, когато системата няма да се използва продължително време.
- <sup>15)</sup> Уреда не трябва да се излага на пръскане или разливане.
- Не поставяйте опасни източници върху уреда (напр. предмети пълни с течности, запалени свещи).

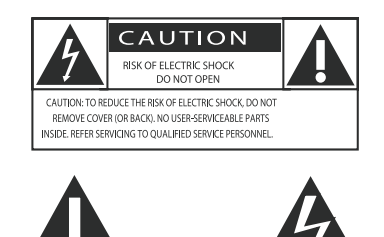

Тази 'светкавица' обозначава, че има неизолиран материал в системата, която може да причини токов удар. За безопасността на всички в дома ви, не махайте капака на системата. 'Удивителната' означава да обърнете внимание на функциите, за които трябва да прочетете в приложената литература внимателно, за да избегнете проблеми при употребата и поддръжката. ВНИМАНИЕ: За да намалите риска от пожар или токов удар, този уред не трябва да се излага на дъжд или влага, и върху него не трябва да се поставят предмети изпълнени с течности, като вази. ВНИМАНИЕ: За да избегнете токов удар, трябва широката част на щепсела да пасне на широката част в контакта, и да е плътно поставено.

Опасност от прегряване! Не поставяйте уреда в затворени пространства. Винаги оставяйте поне 4 инча свободно място около уреда, за да има вентилация. Уверете се, че няма пердета или други предмети, които да покриват вентилационните отвори на уреда.

### V.

#### Внимание

 Употребата на бутоните и действията различни от посочените тук, може да доведе до излагане на опасна радиация или други опасни ситуации.

### Внимание

- Не махайте капака на системата.
- Не смазвайте частите на системата.Не поставяйте тази система върху
- пе поставлите тази система вврху друго електрическо оборудване.
  Пазете системата от слънчева
- Пазете системата от слънчева светлина, открит огън и топлина.
  Не гледайте лазера в системата.
- Уверете се, че винаги имате лесен достъп до захранващия кабел, щепсел или адаптор, за да можете да изключите уреда от контакта.

# Безопасност по време на слушане

### Слушайте с умерена сила на звука

- Употребата на слушалките с висока сила на звука може да разстрои слушането. Този продукт може да произведе звуци с децибелни граници, които могат да доведат до загуба на слуха при нормален човек, дори ако излагането на тях е за по-малко от линута. Високите дицебелни граници са предоставени за тези, които вече са имали някаква загуба на слух.
- Звуците могат да бъдат заблуждаващи. С времето вашето "ниво на комфорт" ще се приспособи към по-висока сила на звука. Поради тази причина, когато слушате музика дълго време, това което ви се струва с "нормално" ниво на звука, всъщност може да бъде високо и увреждащо за слуха ви. За да се предпазите от този ефект, настройте силата на звука на безопасно ниво преди слуха ви да се адаптира и не го променяйте.

- Настройте контрола за силата на звука на по-ниски нива.
- Бавно усилвойте звука докато започнете да го чувате чисто и спокойно, без смущения.
- Продължителното излагане на звук, дори с нормална "безопасна" сила на звука, също може да доведе до загубата на слух.
- Уверете се, че използвате вашето оборудване разумно и правете правимни почивки.
- Слушайте с разумна сила на звука за разумен период от време.
- Бъдете внимателни, за да не настроите силата на звука по време на адаптирането на слуха ви.
- Не увеличавайте звука толкова високо, така че да не чувате какво става около вас.
- Би трябвало да използвате предпазни мерки ими временна непродължителна употреба в потенциално опасни ситуации. Не използвайте слушалки, докато управлявате моторизирани превозни средства, карате колело, скейтборд, т.н.; това може да доведе до пътен инцидент и е незаконно в много области.

## Бележки

Този продукт е напълно съвместим с изискванията за радио излъчванията в Европейския съюз.

CE

Всякакви промени и модификации направени на уреда, които не са одобрени от Philips Consumer Lifestyle може да отменят правото на потребителя да работи с оборудването.

### Рециклиране

Вашия продукт е проектиран и произведен от висококачествени материали и съставни части, които могат да бъдат рециклиран

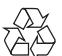

които могат да бъдат рециклирани и използвани отново. Когато този символ със

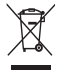

зачеркнат контейнер за болкук е прикачен къл продукт, това означава, че продукта е под закрилата на европейска директива 2002/96/EC:

Никога не изхвърляйте стария си

относно местната система за

разделно събиране

продукт заедно с домакинските си

отпадъци. Моля информирайте се

BG 5

на електрически и електронни продукти. Правилното изхвърляне на вашия стар продукт ще помогне за предотвратяването на евентуални отрицателни последствия за околната среда и човешкото здраве. Вашият продукт съдържа батерии покрити от Европейска директива 2006/66/ЕС, които не могат да се изхвърлят с останалите домакински отпадъци.

Когато видите този силивол със зачеркната кофа за боклук с химическия силивол 'Pb', това означава, че батериите отговарят на изискванията уполленати в директивата за олово: Моля информирайте се относно местните правила за разделно събиране на батерии. Правилното изхвърляне на батериите ще пологне за редотвратяването на евентуални отрицателни последствия за околната среда и човешкото здраве.

#### Информация за околната среда

Всякакви ненужни опаковки са премахнати. Опитали сме се да направим лесно разделянето на опаковката на три материала: картон (кутия), стиропор (буфер) и найлон (торби, защитни листове.) Системата ви се състои от материали, които могат да се рециклират и използват отново ако се разглоби от специализирана фирма. Моля спазвайте местните изисквания за изявърлянето на опаковъчен материал, изтощени батерии и старо оборудване.

Създаването на незаконни копия на защитен от копиране

### Be responsible Respect copyrights

материал, включително компютърни програми, файлове, излъчвания и звукозаписи, може да нарушава авторските права и се счита за престъпление.

Това оборудване не трябва да се използва за такива цели.

### HDMI

ΗDMI и логото HDMI и

High-Definition Multimedia Interface са търговски марки или регистрирани търговски марки на HDMI licensing LLC.

### DOLBY.

DIGITAL Произведено с лиценза на Dolby Laboratories. "Dolby" и двойният-D символ за запазени марки на Dolby Laboratories.

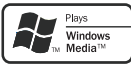

Windows Media и логото Windows са търговски марки, или регистрирани търговски марки на Microsoft Corporation в САЩ и/или други държави.

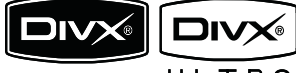

Ultra Certified и прилежащите им лога са запазени марки на DivX, Inc. и се използва само ако има лиценз. Официален DivX® Ultra Certified продукт. Възпроизвежда всички версии на DivX® филми (включително DivX® 6) с подобрено възпроизвеждане на DivX® мултимедийни файлове и DivX® Media Format.

Този уред има следния етикет:

CLASS 1 LASER PRODUCT

### Бележка

 Лепенката с модела се намира отдолу на уреда.

## 2 Вашата микро DVD cuctema за домашно КИНО

Поздравления за покупката ви и добре дошли при Philips! За да получите пълна поддръжка от Philips, моля регистрирайте продукта си на www.philips.com/welcome.

## Въведение

### С тази система можете да:

- гледате филми от DVD/VCD/SVCD дискове или USB устройства
- се наслаждавате на музика от дискове или USB устройства
- гледате снимки от дискове или USB устройства
- слушате FM радио

### Можете да обогатите звука с тези звукови ефекти:

- Динамично подсилване на баса (DBB)
- Подсилване на баса/требъла

### Системата поддържа тези мултимедийни/дискови формати:

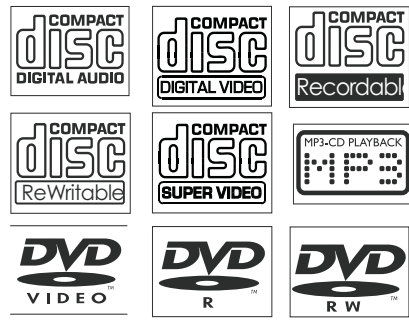

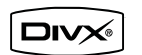

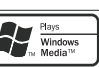

Можете да възпроизвеждате DVD дискове със следните регионални кодове:

#### **DVD** регионален код Държави

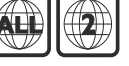

Европа

### Изключителни Ні-Fi тръби

С вградените Hi-Fi тръби, можете да изживеете усещането от звука, с най-високо качество, което обикновено е възможно само при изключителните аудиофилни системи. Аналоговата природа на тръбите осигурява по-задоволителен звук за нашия слух.

Звука от тръба има малко смущения и е предпочитан поради яснотата и детайлността си, топлината и качество като на живо.

## Какво има в кутията

Проверете и разпознайте съдържанието в кутията:

- Основна част
- 2 Тонколони
- Кабели за тонколоните
- Дистанционно управление с батерия
- Съставен видео кабел (жълт)
- Контролен кабел
- SCART адаптор
- Захранващ кабел
- FM жична антена
- Инструкция за експлоатация
- Ръководство за бърза употреба

## Преглед на основната част

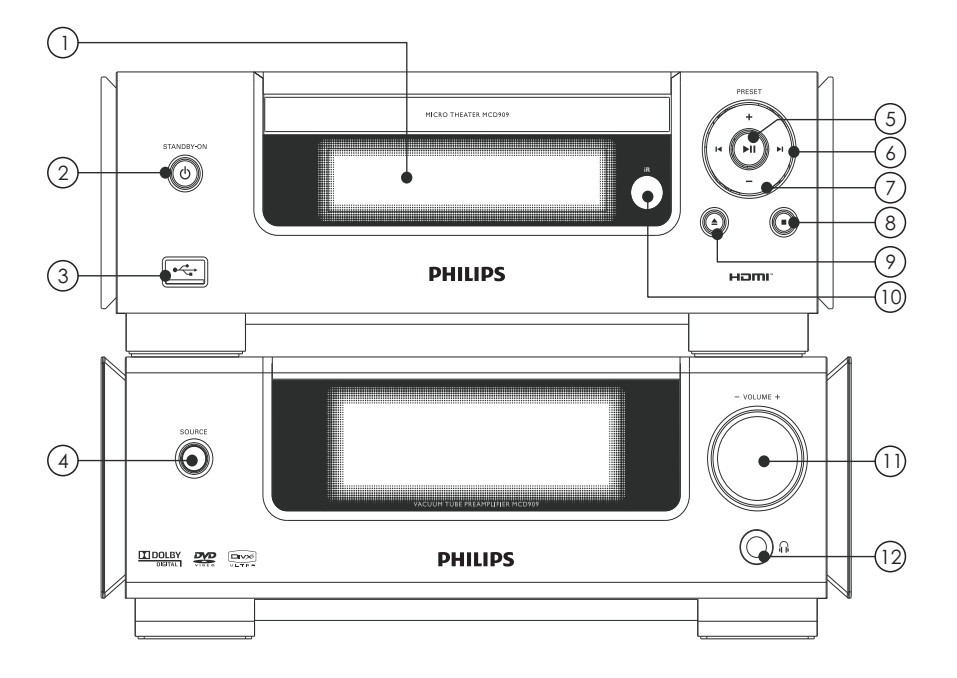

(1)

### **Дисплей**

Показва настоящето състояние.

(2)STANDBY-ON 心

- Включване на системата или преминаване в Есо стендбай режим.
- (3) •
  - USB гнездо.
- (4)SOURCE
  - За избор на източник.
- (5)
  - Пускане или спиране в пауза на възпроизвеждането.
- (6) **|||||** 
  - Преминаване на предишната/ следващата песен.
  - Търсене в песен.
  - Преминаване на предишните/ следващите заглавие или глава.
  - Настройване на радио станция.

#### (7)PRESET +/-

- Избор на запаметена радио станция.
- (8)
  - Спиране на възпроизвеждането.
  - В демонстрационен режим, включване или изключване на демонстрацията.
- 9
  - Отваряне или затваряне на отделението за дискове.

### Сензор за дистанционното **VOLUME -/+**

- Нагласяне на силата на звука.
- Нагласяне на часа.
- (12)A

(10) (11)

Жак за слушалки

## Преглед на дистанционното

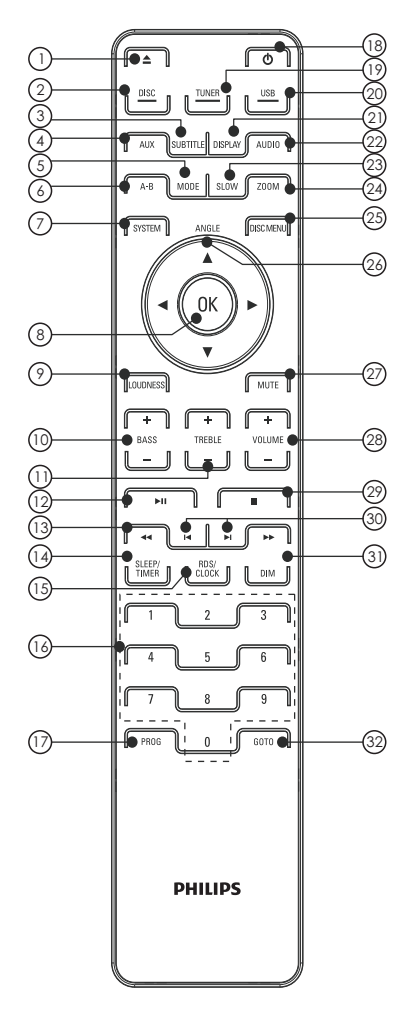

- $\left( 1\right)$
- Отваряне или затваряне на отделението за дискове.
- 2) DISC
  - Избор на дискове за източник.
- **3** SUBTITLE
  - Избор на език за субтитрите.

### (4) AUX

 Избор на външно аудио устройство като източник.

### (5) MODE

- Избор на режим за повторение.
- Избор на режим за разбъркано пускане.
- 6 А-В
  - Повторение на определена част от песен/диск.
- (7) SYSTEM
  - Достып или изход от системното меню с настройки.
- 8 OK
  - Потвърждаване на въвеждане или избор.
- 9 LOUDNESS
  - Включване или изключване на автоллатичния loudness контрол.
- (10) BASS +/-
  - Нагласяне на силата на баса.
- (1) **TREBLE +/-**
  - Нагласяне на силата на требъла.
- 12 ►11
  - Пускане или спиране в пауза на възпроизвеждането.
- (13) ◀◀∕►►
  - Търсене в ралките на песен.
  - Настройване на радио станция.
- 14 SLEEP/TIMER
  - Настройване на таймера за самоизключване.
  - Настройване на будилника.
- 15 RDS/CLOCK
  - При избрана FM станция: показване на RDS информацията.
  - Настройване на часовника.
  - Показване на часовника.

### 16 Цифрови бутони

- Директен избор на заглавие/ глава/песен.
- 17 prog
  - Програмиране на радио станции.
- (18) 也
  - Включване на системата или преминаване в Есо стендбай режим.

- 19 TUNER
  - Избор на радио като източник.
- 20 USB
  - Избор на USB като източник.
- DISPLAY
  - Показване на информация на свързания телевизор.
- 22 AUDIO
  - За VCD, избор на стерео, микс-моно, ляв или десен канал.
  - За DVD/DivX филми, избор на аудио език.
- 23 SLOW
  - За видео дискове: избор на режим за забавен кадър.
- 24 **ZOOM** 
  - Увеличение/намаление на снимка/изображението на екрана на телевизора.
- DISC MENU
  - За видео дискове: достъп или изход от менюто.
  - За видео дискове с контрол на възпроизвеждането (РВС): включване/изключване на РВС.

### 26 ANGLE ▲/▼/◀/►

- За менюта: местене нагоре/ надолу/наляво/надясно.
- Местене на уголемена картина нагоре/надолу/ наляво/надясно.
- Завъртане или обръщане на снимка.
- Angle: избор на ъгъл на камерата за DVD.

### **Μυτε**

- Изключване или пускане отново на звука.
- 28 VOLUME -/+
  - Нагласяне на силата на звука.
  - Нагласяне на часа.
- (29)
- Спиране на възпроизвеждането.

### 30 I**∢/⊳I**

- Преминаване на предишната/ следващата песен.
- Преминаване на предишните/ следващите заглавие или глава.
- Избор на запаметена радио станция.
- 31 DIM
  - Включване/изключване на декориращата светлина на основната част.
- 32 GOTO
  - По време на възпроизвеждането, определяне на позицията от където да започне.

# 3 Свързване

# Свързване на контролния кабел

Свържете осигурения контролен кабел към жаковете CONTROL CABLE на основната част.

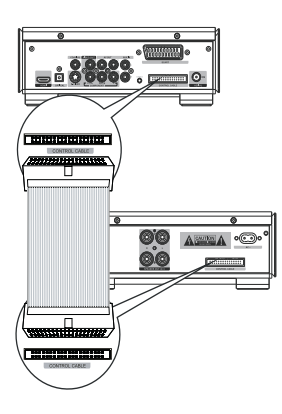

## Подготовка

- Поставете системата близо до телевизора.
- 2 Разположете предните лява и дясна тонколони на еднакво разстояние от телевизора и под ъгъл около 45 градуса спрямо зоната на слушане.

### Бележка

 За да избегнете магнитни смущения или нежелан шум, не поставяйте уреда и тонколоните прекалено близо до източници на излъчване.

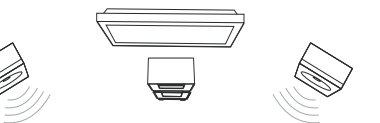

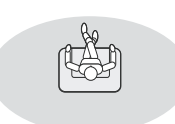

## Свързване на тонколоните

### Бележка

- Поставете изцяло оголената част на кабела на тонколоните в гнездата.
- За оптимален звук, използвайте само осигурените тонколони.
- Свързвайте само тонколони с импеданса, който е същия или по-висок от този на осигурените.
- DEMO жаковете могат да се използват само при демо системата, която не е включена към уреда. Не се опитвайте да свързвате други устройства към уреда посредством този жак.

### За основната част:

- Отвийте конекторите за тонколоните.
- 2 Поставете плътно червения край на кабела на тонколоната в левия червен (+) конектор.
- 3 Завийте левия червен (+) конектор, за да подсигурите кабела.
- 4 Поставете плътно сребърния край на кабела на тонколоната в левия черен (+) конектор.
- 5 Завийте левия черен (+) конектор, за да подсигурите кабела.
- 6 Повторете стъпки 2-5, за да включите останалите кабели за тонколоните в правилните конектори.

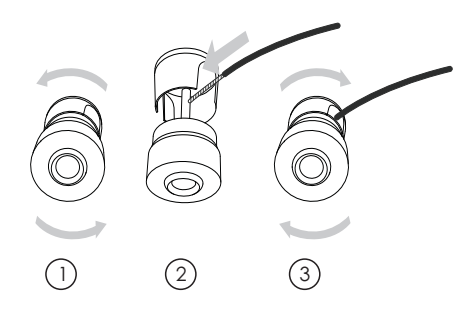

### За тонколините:

- 1 Отвийте конекторите за тонколоните.
- 2 За лявата тонколона, намерете кабела свързан към левите конектори на основната част.
- 3 Поставете плътно червения край на кабела на тонколоната в червения (+) конектор.
- 4 Завийте червения (+) конектор, за да затегнете кабела.
- 5 Поставете плътно сребърния край на кабела на тонколоната в черния (+) конектор.
- 6 Завийте черния (+) конектор, за да затегнете кабела.
- 7 Повторете стъпки 2-6 за дясната тонколона.

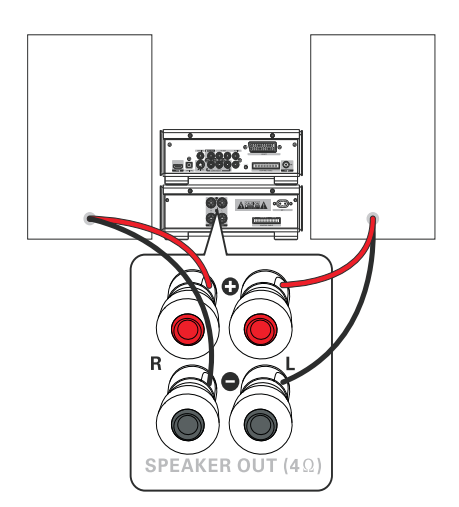

## Свързване на FM антената

#### К Съвет

- За оптимално приемане, разпънете напълно и нагласете позицията на антената.
- За по-добро FM стерео приемане, свържете външна FM антена към жака FM AERIAL.
- Аудио системата не поддържа MW радио приемане.
- Свържете осигурената FM антена към жака **FM AERIAL** на основната част.

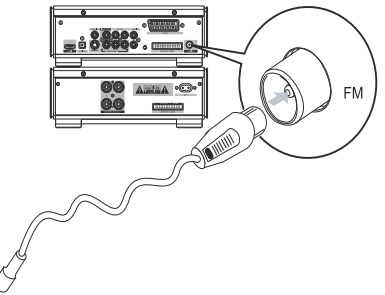

# Свързване на аудио кабелите

За чувате звук от други аудио устройства, както и от тонколоните, изберете предпочитаната аудио връзка:

- Възможност 1: свързване на коаксиален кабел.
- Възможност 2: свързване на оптичен кабел.
- Възможност 3: свързване на аналогови аудио кабели.

# Възможност 1: свързване на коаксиален кабел.

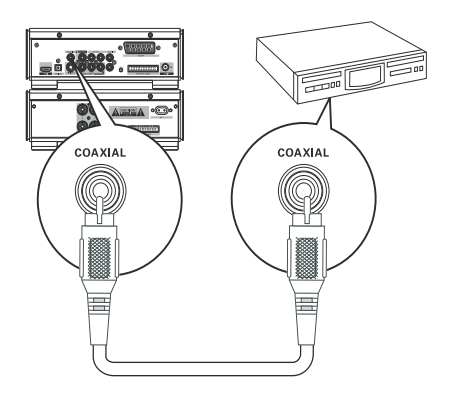

Можете да се насладите на многоканален сърраунд звук от уреда, когато е свързан към цифрово аудио устройство.

 Свържете коаксиален кабел (не е осигурен) към цифровите входящите гнезда на аудио устройството.

Възможност 2: свързване на оптичен кабел

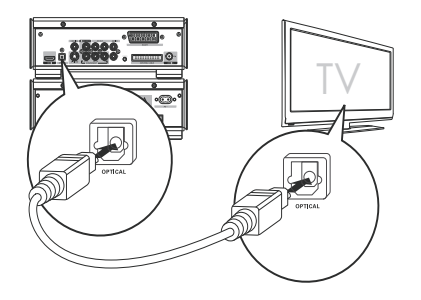

Можете да свържете оптичен кабел, за да се насладите на висококачествен цифров звук от уреда.

Свържете оптичен кабел (не е осигурен) към оптичните входящите гнезда на аудио устройството.

### Възможност 3: свързване на аналогови аудио кабели

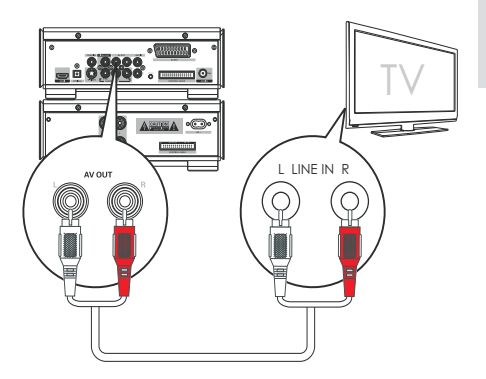

 Свържете аудио кабел (червен/бял накрайници)
 към аудио входящите гнезда на аудио устройството.

# Свързване на видео кабелите

Можете да изберете най-добрата видео свръзка, която поддържа телевизора ви.

- Възможност 1: Свързване чрез
   S-Video кабел (за стандартен телевизор)
- Възможност 2: Свързване чрез съставен видео кабел (CVBS) (за стандартен телевизор)
- Възможност 3: Свързване чрез компонентен видео кабел (за стандартен телевизор или телевизор с непрекъснато търсене)
- Възможност 4: Свързване чрез SCART кабел (за телевизор със SCART входящо гнездо)
- Възможност 5: Свързване чрез НDМІ кабел (за телевизор със НDМІ входящо гнездо)

### Възможност 1: Свързване чрез S-Video кабел

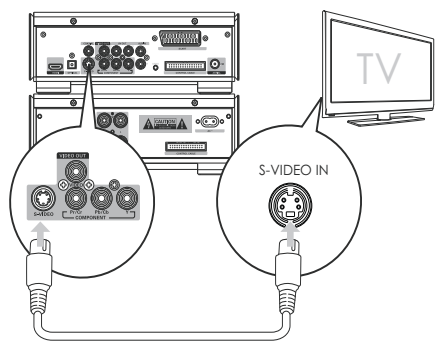

- Свържете S-video кабел (не е осигурен) кълл:
  - S-Video гнездото на системата.
  - **S-Video** гнездото на телевизора.

Възможност 2: Свързване чрез съставен видео кабел

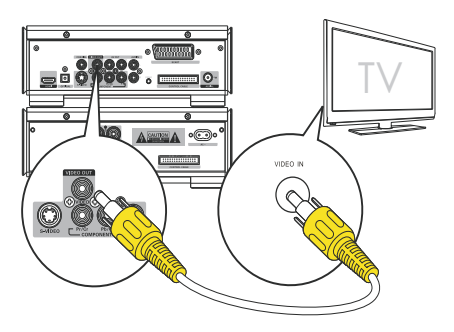

- Свържете осигурения съставен видео кабел към:
  - VIDEO OUT гнездото на системата.
  - видео входните гнезда на телевизора.

# Възможност 3: Свързване чрез компонентен видео кабел

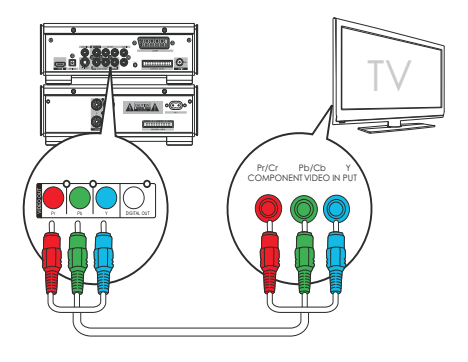

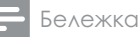

- Видео качеството на непрекъснатото търсене е възможно само като е свързан телевизор с непрекъснато търсене.
- Ако телевизора ви не поддържа непрекъснато търсене, няма да виждате картината.
- За това как да включите непрекъснатото търсене на телевизора, погледнете инструкцията му.

Свържете телевизор с непрекъснато търсене чрез компонентен видео кабел за по-високо качество на картината.

- Свържете компонентни видео кабели (червен/син/зелен – не е осигурен) към:
  - VIDEO OUT (P r/Cr Pb/Cb Y) гнездата на системата.
  - Компонентните видео гнезда на телевизора.

1

### Възможност 4: Свързване чрез SCART кабел

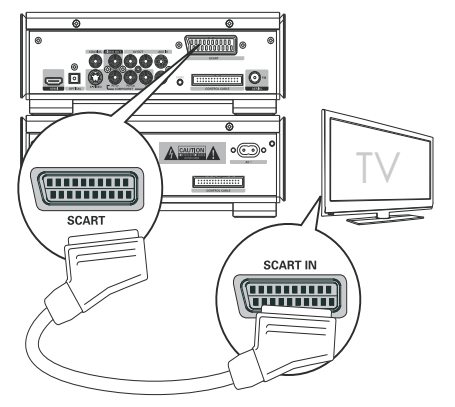

- Свържете скарт кабел към:
  - SCART гнездото на системата.
  - **SCART** гнездото на телевизора.

Възможност 5: свързване чрез HDMI кабел

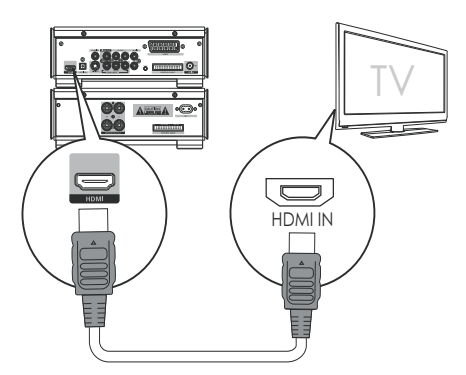

Свържете HDMI (Мултиледиен интерфейс с висока разделителна способност), DVI (Цифров визуален интерфейс) или HDCP (Високочестотна защита на цифрово съдържание) - съвместими телевизори чрез HDMI за най-добро качество на картината. Тази свръзка предава и видео и аудио сигнали. Чрез тази свръзка, можете да гледате DVD дискове, които съдържат HD съдържание.

### Бележки

- Някой телевизори не поддържат HDMI аудио предаване.
- Свържете HDMI кабел (не е осигурен) към:
  - **HDMI** гнездото на системата.
  - **НДМІ** гнездото на телевизора.

### Бележки

 Ако телевизора ви има само DVI конектор, свържете чрез HDMI/DVI адаптор. За да завършите тази връзка ви е необходима допълнителна аудио свръзка.

## Свързване на външно аудио устройство (допълнително)

Можете също да слушате външно аудио устройство чрез системата.

- Свържете аудио кабелите (червен/бял) кълл:
  - AUX IN гнездата на системата.
  - аудио изходните гнезда на
     външното аудио устройство.

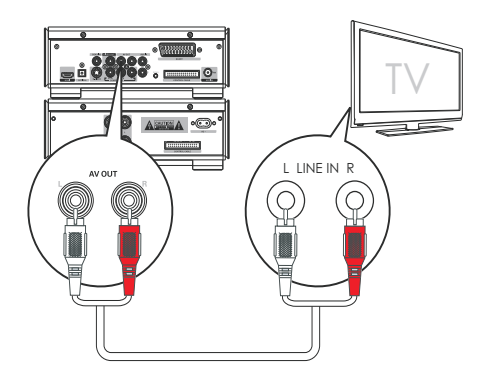

## Слушане през слушалки

Включете слушалки в гнездото 🎧 .

## Свързване на захранващия кабел

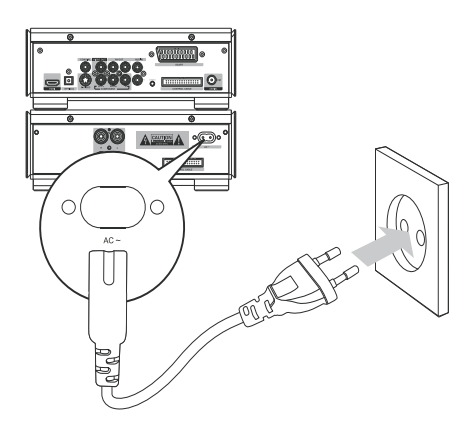

### Внимание

- Риск от повреда на продукта!
   Уверете се, че волтажа на мрежа съответства на волтажа отпечатан отзад или отдолу на аудио системата.
- Преди да свържете захранващия кабел, се уверете, че сте направили всички свръзки.
- Свържете захранващия кабел към контакта.

## 4 Начало

### Внимание

 Употребата на други от посочените тук процедури може да ви изложи на вредна радиация или да направи уреда опасен.

Винаги следвайте инструкциите в този раздел.

Ако се свържете с Philips, ще ви бъде поискан номера на модела и сериният номер на уреда. Те се намират от долната страна на уреда. Запишете номерата тук: Модел No.

Сериен No.

## Поставяне на батериите на дистанционното

### Внимание

- Опасност от взрив! Дръжте батериите далеч от топлина, слънчева светлина или огън. Не поставяйте батериите в огън.
- Опасност от намаляване на живота на батериите! Не смесвайте различни марки или типове батерии.
- Опасност от повреждане на продукта! Когато дистанционното не се използва дълго време, изваждайте батериите.
- Отворете отделението за батериите.
- 2 Поставете 2 R03 ААА батерии с правилен поляритет (+/-) както е обозначено.
- Затворете отделението за батериите.

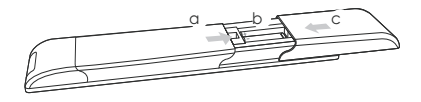

## Настройване на часовника

- В Есо роwer стендбай режим, натиснете и задръжте RDS/CLOCK за да влезете в режим за настройване на часовника.
  - ⊢ Цифрите за часовете се появяват и започват да мигат.
- 2 Завъртете VOLUME +/-, за да настроите часовете.
- 3 Натиснете RDS/CLOCK, за да потвърдите.
  - ⊢ Цифрите за минутите се появяват и започват да мигат.
- 4 Завъртете VOLUME +/-, за да настроите минутите.
- 5 Натиснете RDS/CLOCK, за да потвърдите.

### Включване на

демонстрационния режим

Можете да видите преглед на всички функции.

В Есо Power стендбай режим, натиснете ■ на основната част, за да включите

демонстрационния режим.

 Започва демонстрация на основните функции.

## За да изключите демонстрационния режим:

Натиснете отново ■ на основната част.

# Включване/изключване на декориращата светлина

 Натиснете DIM, за да включите/ изключите декориращата светлина на основната част.

## Включване

### 1 Натиснете о.

 Отнема 10 секунди, за да загрее, преди да се включи системата.

Превключване в стендбай режим

### Натиснете , за да превключите в Eco Power стендбай режим.

- Фоновата светлина на дисплея е изключва.
- → Синия Есо Power индикатор се включва.

### 🔆 Съвет

- В Есо Роwer режим, можете да натиснете CLOCK, за да превключите в стендбай режим и да виждате часовника (ако е нагласен).
- Ако системата остане в стендбай режим за повече от 90 секунди, тя автоматично преминава в Есо Power режим.

# Откриване на правилния източник на телевизора

- Включете системата.
- 2 Натиснете **DISC**, за да превключите в режим за дискове.
- 3 Включете телевизора и изберете правилния видео източник.
  - → Трябва да видите синия DVD фонов екран.

### 🗧 Съвет

 Погледнете инструкцията на телевизора, за да разберете как да изберете правилния видео източник.

## Избор на правилната телевизионна система

Променете тази настройка ако картината не се появява правилно. По подразбиране, тази настройка съответства на най-често използваните настройки за телевизорите в държавата ви.

- 1 Натиснете SYSTEM.
- 2 Натиснете ▼, за да изберете [Video Setup]> [TV Type] и натиснете ОК.
- 3 Изберете настройка и натиснете **ОК**.
  - [PAL] за телевизор с PAL цветна система.
  - [NTSC] за телевизор с NTSC цветна система.
  - [Multi] за телевизор съвместим и с PAL и с NTSC цветни системи.
- 4 За да излезете от менюто, натиснете **SYSTEM**.

## Включване на непрекъснатото търсене

Непрекъснатото търсене показва два пъти повече кадъра в секунда в сравнение с кръстосаното търсене (стандартни телевизионни систелии). С почти два пъти повече линии, непрекъснатото търсене предлага по-висока разделителна способност и качество. Преди да включите тази функция, се уверете че:

- Телевизорът поддържа сигнали с непрекъснато търсене.
- Свързали сте системата към телевизора чрез компонентен видео кабел.
- Включете телевизора.
- Уверете се, че непрекъснатото търсене на телевизора е изключено (погледнете инструкцията на телевизора).

- 3 Включете телевизора на правилния канал за гледане на системата.
- 4 Натиснете DISC.
- 5 Натиснете **SYSTEM MENU**.
- 6 Натиснете ▼, за да изберете [Video Setup] и натиснете ►.
- 7 Изберете [Progressive] > [On] и натиснете ОК.
  - ⊢ Появява се предупредително съобщение.
- 8 За да продължите, изберете [OK] и натиснете OK.
  - → Настройването на непрекъснатото търсене е завършено.

### Бележка

- Ако се появи празен екран или екран със смущения, изчакайте 15 секунди за автоллатично възстановяване или изключете ръчно непрекъснатото търсене.
- 9 Натиснете SYSTEM MENU, за да излезете.

# Смяна на езика на системното меню

- 1 Натиснете **SYSTEM**.
- 2 Изберете [General Setup] > [OSD Language] и натиснете OK.
- 3 Изберете възможност и натиснете **ОК**.
- 4 За да излезете от менюто, натиснете **SYSTEM**.

## 5 Възпроизвеждане

### Внимание

 Опасност от повреда на продукта! По време на възпроизвеждането, никога не местете системата.

## Възпроизвеждане на диск

### Внимание

- Никога не гледайте лазера в систеллата.
- Риск от повреда на продукта! Не пускайте дискове с аксесоари като стабилизиращи пръстени или листи за обработване на дискове.
- Не поставяйте предмети различни от дискове в отделението за дискове.
   Това може да повреди отделението за дискове.

### Бележка

- При някои типове дискове/файлове, възпроизвеждането може да се различава.
- Възпроизвежда се само първата сесия на диск с много сесии.
- Системата не поддържа MP3PRO аудио формат.
- Ако има специални символи в името на MP3 песента (ID3) или името на албума, може да не се покаже правилно на екрана, защото символите не се поддържат.
- Натиснете **DISC** за да изберете източник за дискове.
- 2 Натиснете 🛦 .
- 3 Поставете диск със записаната страна надолу и затворете отделението за дискове.
  - Възпроизвеждането започва.
  - → За да го спрете, натиснете .
  - За да го спрете в пауза или за да го продължите, натиснете ►П.
  - За видео дискове, възпроизвеждането винаги продължава от момента, в който е било спряно.
  - → За да започне от начало, натиснете I докато се показва съобщението.

Когато заредите DVD/(S)VCD диск, на екрана на телевизора може да се появи меню.

### За ръчен достъп или изход менюто:

Натиснете DISC MENU.

За VCD дискове с контрол на възпроизвеждането (PBC) (само за версия 2.0):

С РВС функцията, можете да възпроизвеждате VCD дискове интерактивно според менюто на екрана.

- По време на възпроизвеждането, натиснете DISC MENU, за да включите/изключите контрола на възпроизвеждането.
  - ⊢ Когато РВС е включено, менюто на екрана се появява.
  - → Когато РВС е изключено, продължава нормалното възпроизвеждане.

За MP3/WMA аудио файлове на DVD, CD дискове.

- Натиснете ▲▼или въведете номер на папка, за да изберете папка.
- Натиснете І /> I, за да изберете песен или файл.

Можете да превъртате съдържанието напред или назад по време на възпроизвеждането.

- Натиснете <</li>
   изберете необходимата скорост.
- За да се върнете към нормално възпроизвеждане, натиснете > II.
- Натиснете [
   натиснете предишните или следващите глава/заглавие/ песен.

Можете да изберете език за субтитрите за DVD или DivX® Ultra дискове.

 По време на възпроизвеждането, натиснете SUBTITLE.

🔆 Съвет

 За някой DVD дискове, езика може да се променя само от менюто на диска. Натиснете DISC MENU, за да влезете в менюто.

## Възпроизвеждане от USB

#### Бележка

- Уверете се, че USB устройството съдържа музика, снимки или клипове, които могат да се възпроизвеждат. (Погледнете "Информация за продукта - Информация за USB съвместимостта").
- Включете USB конектора на устройството в гнездото щи .
- 2 Натиснете **USB**.
- 3 Натиснете ▲▼, за да изберете папка.
- 4 Натиснете І◄/►І, за да изберете файл.
- 5 Натиснете ► II, за да започне възпроизвеждането.
  - За да го спрете, натиснете .
  - За да го спрете в пауза или за да го продължите, натиснете ► II.

## Пускане на DivX филм

Можете да пускате DivX файлове записани на CD-R/RW, записващи DVD дискове или USB устройство.

- Поставете диск или свържете USB устройство.
- 2 Изберете източник:
  - За дискове, натиснете **DISC**.
  - За USB устройства, натиснете USB.
- 3 Изберете файл, който да пуснете и натиснете **ОК**.
  - За да го спрете, натиснете .
  - За да го спрете в пауза или за да го продължите, натиснете > II.
  - За да смените езика на субтитрите, натиснете SUBTITLE.

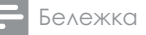

- Файлове със субтитри със следните разширения (.srt, .smi, .sub, .ssa, .ass) се поддържат, но няма да се показват в менюто с файлове.
- Името на субтитрите трябва да е същото като името на филма.

### Разглеждане на снимки

Можете да разглеждате JPEG файлове като презентация.

- I Поставете диск или свържете USB устройство.
- 2 Изберете източник:
  - За дискове, натиснете **DISC**.
  - За USB устройства, натиснете USB.
- 3 Натиснете ▲▼, за да изберете папка.
- 4 Натиснете І◄/►І, за да изберете файл.
  - За да се покаже само избраната снимка, натиснете ОК.
  - За да започне презентация, натиснете ►П.
  - За да се върнете към менюто, натиснете **DISC MENU**.
  - За да прегледате всички снимки в папка, натиснете по време на презентацията.

Режим на възпроизвеждане за презентация

Можете да разглеждате снимки като презентация под различни режими на възпроизвеждане.

Натиснете **PROG** неколкократно.

### Гледане под различен ъгъл

По време на възпроизвеждането, натиснете ANGLE ▲/▼/◀/►, за да завъртате картината.

## Пускане на музикална

### презентация

Пуснете едновременно MP3/WMA музикални файлове и JPEG снимкови файлове, за да създадете музикална презентация. MP3/WMA и JPEG файловете трябва да са записани на един диск или USB устройство.

- I Пуснете MP3/WMA музика.
- 2 Преминете във папката/албума със снимки и натиснете ►II, за да започне презентация.
  - Презентацията започва и продължава до края на папката или албума със снимки.
  - Музиката продължава до края на диска.
  - → За да се върнете в менюто, натиснете **DISC MENU**.
- 3 За да спрете презентацията, натиснете ■.
- 4 За да спрете музиката, натиснете отново ■.

## Контрол на възпроизвеждането

### Избор на повторение/ разбъркано пускане

Можете да изберете различни функции на повторение по време на възпроизвеждането. Типа на повторението зависи от типа на диска.

- Натиснете неколкократно **МОDE**, за да изберете режим на възпроизвеждане.
- 3a DVD
  - [Chapter] (глава): повторение на пуснатата глава
  - [Title] (заглавие): повторение на пуснатото заглавие
  - [All] (повторение на всичко): повторение на целия диск
  - [Shuffle] (разбъркано): възпроизвеждане на диска в разбъркан ред

- 3a VCD/MP3/CD/DivX
  - [Track] (песен): повторение на пуснатата песен
  - [DISĆ] (диск): повторение на диска
  - [Shuffle] (разбъркано): възпроизвеждане на диска в разбъркан ред
  - [Shuffle repeat] (разбъркано с повторение): повторение на диска в разбъркан ред
  - [Repeat off] (изключен): изключване на повторението
- За да продължи нормалното възпроизвеждане, натиснете неколкократно **МОDE**, докато не спре да се показва режим на възпроизвеждане.

### Бележка

 Разбърканото възпроизвеждане не може да се избира, ако сте пуснали програма.

### A-B повторение (DVD/VCD/CD/MP3/WMA)

- По време на възпроизвеждане на филм или музика, натиснете **А-В** в началния момент.
- 2 Натиснете А-В в крайният момент.
  - Чзбраната част започва да се повтаря неко∧кократно.
  - За да отмените повтарящото се възпроизвеждане, натиснете А-В отново.

### Бележка

• Точките А и В могат да се отбележат само в рамките на една песен/заглавие.

### Търсене по време или по номер на глава/песен

Когато сте пуснали видео или музикален диск, можете да изберете сцена, песен или определен момент.

- По време на възпроизвеждането, натиснете GOTO докато по се появи полето с времетраенето или полето с номера на главата/ песента.
  - При полето с времетраенето, въведете часовете, минутите и секундите.
  - За полето с главата/песента, въведете номера на главата/ песента.

Употреба на забавения кадър

- Натиснете SLOW по време на възпроизвеждането, за да изберете желаната скорост (напред или назад).
   Звукът се спира.
- 2 За да продължи възпроизвеждането с нормална скорост, натиснете II.

### 🔆 Съвет

• Забавения кадър назад не е приложим за VCD дискове.

## Възможности на

### възпроизвеждане

Показване на информация за възпроизвеждането

 По време на възпроизвеждането, натиснете DISPLAY неколкократно, за да се появи информацията.

### Смяна на ъгъла на камерата

Някои DVD дискове съдържат допълнителни сцени, като сцени записани под различен ъгъл на камерата. При такива DVD дискове, можете да изберете от достъпните допълнителни сцени.

По време на възпроизвеждането, натиснете неколкократно **Angle**, за да сменяте между различните ъгли на камерата. Увеличение/намаляване на изображение

- По време на филм или пуснати снимки, натиснете **ZOOM** неколкократно, за да увеличите/ намалите изображението.
  - Когато изображението е увеличено, можете да натиснете ◄◄/►>/▲/▼, за да панорамирате през него.

## 6 Слушане на радио

# Настройване на радио станции

1 Натиснете TUNER.

- 2 Натиснете и задръжте ◀◀/► за повече от 2 секунди.
  - Радиото се настройва автоматично на станция със силен сигнал.
- 3 Повторете стъпка 2, за да настроите още станции.
  - За да настроите слаба станция, натиснете 
     неколкократно, докато откриете оптималното приемане.

### Автоматично настройване

Бележка

- Можете да настроите до 20 радио станции.
- В радио режим, натиснете и задръжте **PROG** за 2 секунди, за да включите автоматичното настройване.
  - Всички достъпни станции се запаметяват по силата на приемане на дадената честота.
  - → Автоллатично се пуска последно запаллетената радио станция.

# Български

## Ръчно настройване

#### Бележка

• Можете да настроите до 20 радио станции.

- Настройте радио станция.
- Натиснете **PROG**, за да включите настройването.

   → [PROG] мига на дисплея.
- З Натиснете I◄/►I, за да зададете номер (от 1 до 20) за тази станция, след това натиснете PROG, за да потвърдите.
  - Показват се номера и честотата на станцията.
- 4 Повторете горните стъпки, за да запаметите други станции.

#### Бележка

 За да презапишете станция, запаметете друга на нейното място.

## Пускане на запаметена станция

Натиснете I</►I, за да изберете номера, който желаете.

### 🔆 Съвет

- Разположете антената възможно по-далеч от телевизор, видео или други източници на излъчване.
- За оптимално приемане, разпънете напълно и фиксирайте позицията на антената.

## Настройване на RDS часовника

Можете да използвате излъчвания часови сигнал заедно с RDS сигнала, за да настроите часовника на системата автоматично.

- Настройте RDS радио станция, която предава часови сигнал.
  - Системата разчита RDS часа и настройва часовника автоматично.

### Бележка

 Точността на предавания час зависи от RDS станцията, която предава сигнала.

## Показване на RDS информация

RDS (Радио информационна система) е услуга, която позволява на FM станциите, да показват допълнително информация. Ако настроите RDS станция, ще се появят RDS икона и името на станцията. Когато използвате автоматичното настройване, RDS станциите се програмират първи.

1 Настройте на RDS станция.

### 2 Натиснете RDS/CLOCK

неколкократно, за да преминавате през следната информация (ако е достъпна):

- Име на станцията
- → Тип на програмите като [NEWS] (новини), [SPORT] (спорт), [POP M] (поп музика)...
- Честота

# 7 Нагласяне на звука

## Настройване на силата на звука

 По време на възпроизвеждане, натиснете VOLUME+/-, за да увеличите/намалите звука.

## Избор на автоматичен loudness контрол

Автоллатичния loudness контрол усилва требъла и баса при ниска сила на звука (колкото по-силен е звука, толкова по-ниски са требъла и баса).

 По време на възпроизвеждането, натиснете LOUDNESS, за да включите/изключите автоматичния loudness контрол.

## Нагласяне на силата на баса

 По време на възпроизвеждането, натиснете BASS +/-, за да нагласите силата на баса.

## Изключване на звука

 По време на възпроизвеждане, натиснете **МИТЕ**, за да изключите или включите звука.

## Нагласяне на силата на требъла

 По време на възпроизвеждането, натиснете TREBLE +/-, за да нагласите силата на требъла.

## 8 Нагласяне на настройки

## Основни настройки

- Натиснете SYSTEM. → Менюто [Основни настройки] се появява
- 2 Натиснете ► .
- 3 Изберете опция и натиснете **ок**.
- 4 Изберете настройка и натиснете **ОК**.
  - За да се върнете на предходното меню, натиснете
  - За да излезете от менюто, натиснете **SYSTEM**.

### Бележка

• Погледнете обяснението за горните възложности в следващите страници.

### [Заключване на диск]

Задаване на ограничения за възпроизвеждането за определени дискове. Преди да започнете, поставете диск в отделението за дискове (могат да се заключат максимум 40 диска).

- [Заключване] ограничава достъпа до пуснатия диск. Трябва да въведете парола, за да отключите и пуснете диска.
- [Отключване] възпроизвеждат се всички дискове.

### 🗧 Съвет

 За да зададете или промените паролата, отидете на [Preference Setup] > [Password]

### [Език на дисплея]

Избор на езика на текста, показван на дисплея.

Този уред поддържа Philips EasyLink, който използва HDMI CEC протокола. EasyLink съвместимите устройства, които са свързани чрез HDMI конекторите, могат да бъдат управлявани с едно дистанционно.

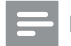

#### Бележка

• Philips не гарантира 100% съвместимост с всички HDMI CEC устройства.

### [EasyLink]

- [Auto Wakeup TV] Включване или изключване на възпроизвеждането с едно докосване.
- [System Standby] Включване или изключване на изключването с едно докосване. Можете да използвате дистанционното на уреда, за да превключите него и всички свързани HDMI устройства в стендбай режим.
- [System Audio Control] Включване или изключване на аудио контрола с едно докосване.

### [Скрийн сейвър]

Скрийнсейвърът защитава екрана от повреда, предизвикана от дългото застояване на един статичен образ.

- [On] Активиране на скрийнсейвъра.
- [Off] Деактивиране на скрийнсейвъра.

### [DivX(R) VOD код]

Показва DivX® регистрационния код.

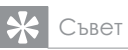

 Въведете този регистрационен код когато наемате или купувате видео от www.div.com/ vod. Филиите, купени чрез услугата DivX® VOD (Video On Demand) могат да бъдат възпроизвеждани единствено на устройството, където е регистрирана тази услуга.

## Аудио настройки

- 1 Натиснете **SYSTEM**.
- 2 Натиснете ▼, за да изберете [Аудио настройки] и натиснете ►.
- 3 Изберете опция и натиснете ок.
- 4 Изберете настройка и натиснете **ОК**.
  - За да се върнете на предходното меню, натиснете ◄
  - За да излезете от менюто, натиснете **SYSTEM**.

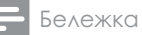

 Погледнете обяснението за горните възможности в следващите страници.

### [HDMI звук]

Когато свържете този уред и телевизора с HDMI кабел, изберете настройките за аудио изхода за тази свръзка.

- [On] звука се извежда и през уред и през телевизора. Ако аудио формата на диска не се поддържа, той се преобразува до двуканален звук (Linear-PCM).
- [Off] изключване на аудио потока през телевизора.
   Звука се извежда салло през уреда.

### [Нощен режим]

Високите звуци се намаляват, а ниските звуци се увеличават, за да можете да гледате DVD филми на ниско ниво на звука без да смущавате околните.

- [Off] изключване на режима, за да се насладите на звука при пълния му диналличен обхват.
- [On] включване на тихия нощен режим (само за DVD филми).

## Видео настройки

- 1 Натиснете **SYSTEM**.
- 2 Натиснете ▼, за да изберете [Видео настройки] и натиснете ►.
- 3 Изберете опция и натиснете ок.
- 4 Изберете настройка и натиснете ОК.
  - За да се върнете на предходното меню, натиснете
  - За да излезете от менюто, натиснете SYSTEM.
  - Бележка
- Погледнете обяснението за горните възможности в следващите страници.

### [TV тип]

Променете тази настройка, ако видеото не се възпроизвежда правилно. По подразбиране тази настройка съответства на най-често използвания телевизионен формат във вашата държава.

- [PAL] За телевизори със системата PAL.
- [NTSC] За телевизори със системата NTSC.
- [Multi] За телевизори, съвместими и с PAL, и с NTSC.

### [ТV дисплей]

IV формата определя съотношението на дисплея според типа на свързания телевизор.

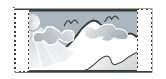

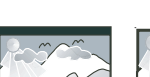

4:3 Letter Box (LB)

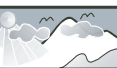

4:3 Pan Scan (PS)

16:9 (Wide Screen)

- [4:3 Pan Scan] За телевизори с 4:3 екран: показване на пълната височина на екрана с отрязани страници.
- [4:3 Letter Box] За телевизори с 4:3 екран: Широкоекранно показване с черни ленти отгоре и отдолу на екрана.

 [16:9 Wide Screen] – за широкоекранни телевизори: съотношение на екрана 16:9.

### [Непрекъснато търсене]

Включване или изключване на непрекъснатото търсене.

[Настройки на картината]

Избор на предпочитан набор от настройки за цветовете на картината или нагласяне на лични настройки.

- [Standard] оригинални настройки на цветовете.
- [Bright] ярко настройки на цветовете.
- [Soft] топли настройки на цветовете.
- [Personal] собствени настройки на цветовете. Нагласяне на нивото на яркост, контраст, острота/нюанс и наситеност на цвета.

[HDMI Video] – Избор на разделителната способност на HDMI видео изхода, която е съвместима със способностите на телевизора.

| Възможнос       | т Описание                |
|-----------------|---------------------------|
| [Auto]          | Засича и избира           |
|                 | най-добрата поддържана    |
|                 | разделителна способност   |
|                 | автоматично               |
| <b>[480p]</b> , | Избор на най-добрата      |
| [576p],         | поддържана разделителна   |
| [720p]          | способност от телевизора. |
| [1080]          | Погледнете инструкцията   |
| [1080p]         | на телевизора за          |
| [1000b]         | подробности.              |

### [Closed Caption]

Включване или изключване на показването на думите в скоби.

- [On] показване на звуковите ефекти в субтитрите. Може да се прилага само на дискове с включена информация за Closed Caption и телевизор поддържащ тази функция.
- [Off] изключване на функцията.

## Предпочитания

- Натиснете **SYSTEM**.
- 2 Натиснете ▼, за да изберете [Предпочитания] и натиснете ►.
- 3 Изберете опция и натиснете ок.
- 4 Изберете настройка и натиснете ОК.
  - За да се върнете на предходното меню, натиснете
  - За да излезете от менюто, натиснете SYSTEM.
  - Бележка
- Погледнете обяснението за горните възможности в следващите страници.

### [Audio]

Избор на предпочитания език на звука при възпроизвеждане на диск. [Subtitle]

Избор на предпочитания език на субтитрите при възпроизвеждане на диск.

### [Disc Menu]

Избор на предпочитания език на менютата на диска.

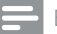

### Бележка

- Ако избраният език не присъства на диска, ще се използва стандартния за диска език.
- При някои дискове езикът на звука и субтитрите може да се променя само от менюто на самия диск.
- За да изберете език, който не е в списъка на менюто, изберете [Others]. След това проверете списъка с езикови кодове на края на инструкцията и въведете съответния 4-цифрен езиков код.

### [Parental]

Ограничаване на достъпа до дискове, които са неподходящи за деца. Тези видове дискове трябва да са записани със съответните рейтинги.

- 1) Натиснете ОК.
- 2) Изберете рейтинг и след това натиснете **ОК**.
- Въведете парола чрез цифровите бутони.

### - Бележка

- Дисковете с рейтинг над този, избран в опцията [Parental], изискват парола, за да бъдат възпроизвеждани.
- Рейтингите зависят от държавата.
   За да разрешите възпроизвеждането на всякакви дискове, изберете "8".
- При някои дискове рейтингът е написан върху диска, но самият диск не е записан с някакъв рейтинг. Тази функция няма ефект при такива дискове.

### 🔆 Съвет

 Можете да задавате или променяте паролата (вижте [Preference Setup] > [Password]).

### [PBC]

Включване или изключване на менюто със съдържанието за VCD/SVCD дискове с PBC (контрол на възпроизвеждането) функция.

- [On] показване на индексното меню когато пуснете диск.
- [Off] прескача менюто и започва възпроизвеждането от първото заглавие.

### [MP3/JPEG Nav]

За избор дали да се показват папките или да се показват всички файлове.

- [With Menu] показване на папките на MP3/WMA файловете.
- [Without Menu] показване на всички файлове.

### [Парола]

Можете да зададете или промените паролата за заключени дискове и да пуснете ограничени DVD дискове.

- 1) Чрез цифровите бутони въведете '0000' или текущата си парола в полето [Old Password].
- 2) Въведете новата парола в полето [New Password].
- 3) Въведете новата парола отново в ПОЛЕТО [Confirm PWD].
- 4) Натиснете ОК за изход от менюто.

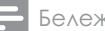

Бележка

• Ако забравите паролата, въведете '0000' преди да зададете нова парола.

### [DivX субтитири]

Избор на набор от символи, които поддържат DivX субтитрите.

| [Стандартен]   | Английски, Ирландски,<br>Датски, Естонски,<br>Фински, Френски,<br>Немски, Италиански,<br>Португалски,<br>Люксембургски, |
|----------------|----------------------------------------------------------------------------------------------------|
|                | Норвежки (Bokmål и                                                                                                    |
|                | Nynorsk), Испански,                                                                                                    |
|                | Шведски, Турски                                                                                                    |
| [Централно     | Полски, Чешки,                                                                                                    |
| европейски]    | Словашки, Албански,                                                                                                    |
|                | Унгарски, Словенски,                                                                                                    |
|                | Хърватски, Сръбски                                                                                                    |
|                | (латински), Румънски                                                                                                    |
| [Кирилизирани] | Белоруски, Български,                                                                                                   |
|                | Украински,                                                                                                    |
|                | Македонски, Руски,                                                                                                    |
|                | Сръбски                                                                                                    |
| [Гръцки]       | Гръцки                                                                                                    |
| [Иврит]        | Иврит                                                                                                    |

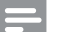

#### Бележка

• Уверете се, че името на файла на субтитрите е същото като на филма. Ако например, името на файла на филма е 'Movie.avi', трябва да преименувате името на текстовия файл на 'Movie.sub' или 'Movie.srt'.

## 9 Други функции

## Нагласяне на будилника

Системата може да се използва като будилник. Източниците DISC, TUNER или USB се включват в зададения част.

### Бележка

- Уверете се, че сте нагласили часовника правилно.
- В стендбай режим, натиснете и задръжте SLEEP/TIMER.
  - ⊢ Появяват се цифрите за часовете и започват да мигат.
- Завъртете VOLUME +/- или натиснете VOLUME +/- на дистанционното, за да настроите часовете.
- 3 Натиснете SLEEP/TIMER, за да потвърдите.
  - ⊢ Появяват се цифрите за минутите и започват да мигат.
- 4 Завъртете VOLUME +/- или натиснете VOLUME +/- на дистанционното, за да настроите минутите.
- 5 Натиснете **SLEEP/TIMER**, за да потвърдите.
  - ⊢ [OFF] (изключен) започва да мига.
- 3авъртете VOLUME +/- или натиснете VOLUME +/- на дистанционното, за да изберете [ON] (включен).
- 7 Натиснете SLEEP/TIMER, за да потвърдите.
  - Будилника е настроен и включен.

### За да изключите будилника

- Изберете [OFF] (изключен) при стъпка 6.
- На дисплея се появява икона с часовник 
  ако будилника е включен.
- Ако будилника е изключен, а изчезва от дисплея.

## Настройване на таймера

за самоизключване

Уреда може автоматично да премине в стендбай след зададен период от време.

- Когато системата е включена, натиснете **SLEEP/TIMER** неколкократно, за да изберете период от време (в минути).
  - ⊢ Когато таймера е включен, на дисплея се появява ₂z<sup>z</sup>.

### 2 Натиснете SLEEP/TIMER

неколкократно докато се появи [-].

⊢ Когато таймера е изключен, "z<sup>z</sup> изчезва от дисплея.

## Слушане на аудио устройство

Можете да слушате аудио устройство през системата.

- Свържете 3.5мм аудио кабел (не е осигурен) от гнездото AUX към аудио изходното гнездо на аудио устройството.
- 2 Натиснете **AUX**.
- 3 Пуснете възпроизвеждането от устройството (погледнете инструкцията на устройството).

# 10 Информация за продукта

### Бележка

 Информацията за продукта подлежи на промени без предварително предизвестие.

## Спецификации

| Усилвател                  | 2>         | (75W RMS   |
|----------------------------|------------|------------|
| Изходна мощнос             | T          |            |
| Честотен отговор           | 40 -200001 | Hz, +/-3dB |
| Съотношение сигнал-шум >65 |            | >65dB      |
| Аих вход                   | 0.5v RM    | S 20kohm   |

### Диск

| Тип на лазера     | Полуг    | проводников    |
|-------------------|----------|----------------|
| Диаметър на ди    | ска      | 12cm/8cm       |
| Видео             | MPEG-    | -1 / MPEG-2 /  |
| декодиране        | DivX     |                |
| Видео DAC         |          | 12Bits         |
| Сигнална систел   | va       | PAL / NTSC     |
| Формат            |          | 4:3 / 16:9     |
| Видео С/Ш         |          | >48dB          |
| Аудио DAC         |          | 24Bits / 96kHz |
| Общо хармонич     | ΙНΟ      |                |
| разстройване      |          | <1% (1 kHz)    |
| Честотен          | 4Hz - 20 | kHz (44.1kHz)  |
| отговор           | 4Hz - 1  | 22kHz (48kHz)  |
|                   | 4Hz -    | 24kHz (96kHz)  |
| Съотношение сигно | ал/шулл  | >65dBA         |
|                   |          |                |

## Радио (FM)

| Обхват                       | 87.5 - 108MHz |
|------------------------------|---------------|
| Стъпка на настройване        | 50KHz         |
| Чувствителност - Моно, 26dB  |               |
| Съотношение сигнал/шулл      | <22dBf        |
| Чувствителност - стерео, 46d | 3             |
| Съотношение сигнал/Шум       | <43dBf        |
| Избирателност при търсе      | не >28dBf     |
| Общо хармонично              |               |
| разстройване                 | <2%           |
| Съотношение сигнал/ш         | iym >55dB     |

### Тонколони

| Импеданс       | 4ohm              |
|----------------|-------------------|
| Драйвер на     | 5.25" буфер +     |
| тонколоните    | 1" пищялка        |
| Чувствителност | >80dB/m/W±4dB/m/W |
|                |                   |

### Основна информация

| Захранване        | 220-230V, 50Hz        |
|-------------------|-----------------------|
| Консумация        |                       |
| при работа        | 60W                   |
| Консумация на ене | ргия                  |
| в енергоспестяващ | стендбай <1W          |
| Съставен          |                       |
| видео изход       | 1.0Vp-p, 75ohm        |
| Коаксиален изход  | 0.5Vpp ± 0.1Vpp 75ohm |
| Изход за слушали  | ки 2X15mW 32ohm       |
| USB Direct        | версия 2.0            |
| Размери           |                       |
| - Основна част    | 250 x 185 x 280 mm    |
| (Ш x B x Д)       |                       |
| - Тонколони       | 205 x 330 x 240 mm    |
| (Ш x B x Д)       |                       |
| Тегло             |                       |
| - С опаковката    | 22.5 кг               |
| - Основна част    | 6.8 кг                |
| - Тонколони       | 2 х 7 кг              |

# Поддържани дискови формати

- цифрови видео дискове (DVDs)
- видео дискове (VCDs)
- Super видео дискове (SVCDs)
- Цифрови видео дискове + презаписващи (DVD+RW)
- Компакт дискове (Cds)
- Снимкови (Kodak, JPEG) файлове на CDR(W)
- DivX(R) диск на CD-R(W):
- DivX 3.11, 4.х и 5.х
- WMA

### Поддържани МРЗ-СD формати:

- ISO 9660
- Максимално име на заглавие/албум: 12 символа
- Максимален брой заглавия плюс албуми: 255.
- Максимални гнездови директории: 8 нива.
- Максимален брой албуми: 32.
- Максимален брой МРЗ песни: 999.
- Поддържани честоти на сампъла за MP3 диск: 32 kHz, 44.1 kHz, 48 kHz.
- Поддържани Bit-rates за Мр3 дискове са:
  - 32, 64, 96, 128, 192, 256 (kbps). Следните формати не се
  - - Файлове като\*.VMA, \*.AAC,
       \*.DLF, \*.M3U,
    - \*.PLS, \*.WAV
    - Албуми/заглавия с имена на език различен от английски
    - Дискове записани в Joliet формат
    - MP3 Pro и MP3 с ID3 tag

## Информация за USB

### Съвместими USB устройства:

- USB flash памет (USB 2.0 или USB1.1)
- USB flash плеъри (USB 2.0 или USB1.1)
- карти с памет (изисква се допълнително четец за карти, за да работят с уреда)

### Поддържани формати:

- USB или memory файлов формат FAT12, FAT16, FAT32 (големина на сектора: 512 bytes)
- MP3 bit rate: 32-320 Kbps и преходни bit rate
- WMA v9 или по-ранен
- Директории с гнезда до максимум 8 нива
- Брой албуми/папки: максимум 99
- Брой песни/заглавия: максимум 999
- ID3 tag v2.0 или по-нов
- Име на файлове в Unicode UTF8 (максимална дължина: 128 bytes)

### Неподдържани формати:

- Празни албуми: албум, който не съдържа MP3/WMA файлове, и няма да бъде показан на дисплея.
- Файлови формати, които не се поддържат се пропускат.
   Например, документи на Word (.doc) или MP3 файлове с разширение .dlf се игнорират или не се пускат.
- ААС, WAV, PCM аудио файлове
- DRM защитени WMA файлове (.wav, .m4a, .m4p, .mp4, .aac)
- WMA файлове в Lossless формат

# 11 Възможни проблеми

### Внимание

 Никога не сваляйте външните панели на този апарат.

За да остане гаранцията валидна, не се опитвайте да поправяте системата. Ако се сблъскате с проблем, докато ползвате този апарат, прегледайте следните съвети, преди да потърсите помощ от сервиз. Ако проблемът остане неразрешен, посетете сайта на Philips (www.philips.com/welcome). Когато се свързвате с Philips, се уверете, че апаратът е близо до вас и разполагате с номера на модела и серийния му номер.

### Липса на захранване

- Уверете се, че захранващият кабел е свързан правилно.
- Уверете се, че в контакта има ток.
- Системата се изключва автоматично 15 минути след приключване на възпроизвеждане, за да пести енергия.

### Не се засича диск

- Вкарайте диск в устройството.
- Проверете дали диска не е вкаран с обратната страна нагоре.
- Изчакайте докато влагата върху лещите се изпари.
- Заменете или почистете диска.
- Използвайте финализиран или правилен тип диск.

### Липсва картина

- Проверете видео връзката.
- Превключете телевизора на правилния входен видео канал.
- Непрекъснатото търсене е активирано, но телевизорът не поддържа непрекъснато търсене.

### Черно-бяла или разкривена картина

- Дискът не съответства на системните цветови стандарти на телевизора (PAL/NTSC).
- Понякога може да се появи леко разкривяване на картината. Това не е неизправност.
- Почистете диска.
- Разкривяване на картината може да се появи при настройване на прогресивното сканиране.

### Съотношението на страните на екрана не могат да бъдат променени, въпреки че сте задали формат на дисплея.

- Съотношението на страните на дисплея е фиксирано за аредения в устройството диск.
- Съотношението на страните на дисплея не може да бъде променяно на някои телевизионни системи.

### Липса на звук или лошо качество на звука.

- Променете силата на звука
- Изключете слушалките.
- Проверете дали безжичния суббуфер е свързан.

## Дистанционното управление не работи

- Преди да натиснете някой бутон, изберете правилния източник с дистанционното.
- Намалете разстоянието между дистанционното и системата.
- Вкарайте батериите като ориентирате техните полюси (символите +/-) както е указано.
- Заменете батериите.
- Насочете дистанционното директно към сензора върху предната част на устройството.

### Диска не се пуска

- Поставете диск, който може да се разчете и се уверете че е със записаната страна надолу.
- Проверете типа на диска, цветната система и регионалния код. Проверете за драскотини или петна на диска.
- Натиснете SYSTEM, за да излезете от системното меню.
- Изключете паролата за възрастов контрол или променете нивото на ограничението.
- Има конденз в системата.
   Махнете диска и оставете системата включена за около час. Изключете и включете отново захранващия кабел и след това включете системата отново.
- Като функция за пестене на енергия, системата се изключва автоматично след 15 минути след като диска е достигнал до края и не е натиснат бутон.

### Лошо качество на радио приемането.

- Увеличете разстоянието между устройството и вашия телевизор или видео.
- Разпънете докрай FM антената.
- Свържете външна FM антена.

### Липса на избор на непрекъснато търсене

• Уверете се, че изходния видео режим е [YUV].

### Липса на настройки за езика на звука или настройките

- На диска няма записан звук или субтитри на различни езици.
- Настройването на език на звука или субтитрите е забранено за този диск.

## USB устройството или SD/MMC картата не се поддържат

 USB устройството или SD/MMC картата са несъвместими с уреда. Опитайте с други.

### Някои от файловете на USB устройство или SD/MMC картата не са видими

- Броят на файловете и папките на USB устройството или SD/MMC картата е надвишил определена граница. Това не е неизправност.
- Форматът на тези файлове не се поддържа.

### Таймерът не работи

- Настройте правилно часовника.
- Включете таймера.

### Настройките на часовника/таймера са изтрити

- Захранването е прекъснато или захранващия кабел е изключен.
- Рестартирайте часовника/ таймера.

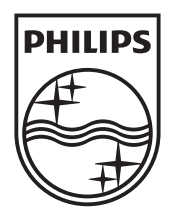

### Център за обслужване на клиенти в България

Телефон: 00 800 11 544 24 безплатен телефонен номер

email: чрез страницата за поддръжка на адрес www.philips.bg

© 2010 Koninklijke Philips Electronics N.V. Всички права запазени. MCD909\_12\_UM\_V5.2\_1034